リモート コントロール デバイス

# CUBASE LE4 Music Production Software

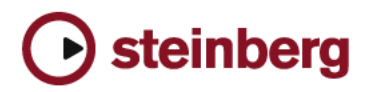

Revision and Quality Control: Cristina Bachmann, Heiko Bischoff, Sabine Pfeifer

本書の記載事項は Steinberg Media Technologies GmbH 社によって予告なしに変更されることがあり、同社は記載内容に対する責任を 負いません。

本書で取り扱われているソフトウェアはライセンス契約に基づいて供与されるもので、ソフトウェアの複製はライセンス契約の範囲内 でのみ許可されます (バックアップコピー)。

Steinberg Media Technologies GmbH 社の書面による承諾がない限り、目的や形式の如何にかかわらず、本書のいかなる部分も記録、 複製、翻訳することは禁じられています。 本書に記載されている製品名および会社名は、すべて各社の商標、および登録商標です。 © Steinberg Media Technologies GmbH, 2007. All rights reserved.

目 次

- 6 このマニュアルについて
- 6 セッティング
- **7** 操作
- 8 "Generic Remote"デバイス
- 10 対応しているリモート コントロール デバイス
- 15 索 引

ミキサーのリモート コントロール

# このマニュアルについて

様々な MIDI コントロール デバイスを使用することにより、MIDI 経由 でミキサーをコントロールすることが可能です。この章では、Cubase のリモート コントロールのセットアップについて説明します。またサ ポートしているデバイスもリストアップしています。

どんなMIDIコントローラからでも"Generic Remote"を設定することにより、Cubase LEのリモートコントロールも可能です。
 設定方法については8ページの『"Generic Remote" デバイス』をご参照ください。

# セッティング

#### リモート機器の接続

リモート ユニットの MIDI 出力と、ご使用の MIDI インターフェイスの MIDI 入力を接続します。リモート ユニットの種類にもよりますが、イ ンターフェイスの MIDI 出力とリモート ユニットの MIDI 入力を接続す る必要があるかもしれません(インジケータやモーターフェーダーな どの「フィードバック機能」のためには、この接続が必要です)。

レコーディングする MIDI トラックに、リモート ユニットからの MIDI データ混入を避けるために、以下のセッティングを行うべきでしょう。

- "デバイス (Devices)" メニューから、"デバイスの設定 (Device Setup) "ダイアログを開きます。
- 左のリストで "MIDI ポートのセットアップ (MIDI Port Setup)" を選 択します。
- 右に表示されるポートの中から、MIDI リモート ユニットに接続した MIDI 入力を探します。
- 対応する "イン 'All MIDI Inputs" 欄のチェックボックスがチェック (「×」) されている場合、クリックして、チェックをはずし、" 設 定状況 (State)" 欄を "オフ (Inactive)" に設定します。
- "OK" ボタンをクリックして " デバイス設定 (Device Setup) " ダイア ログを閉じます。

これで、"All MIDI Inputs" から、リモート ユニットの入力が除外されま す。MIDI トラックにレコーディングできるのは、"All MIDI Inputs" の選 択ポートだけであり、リモート ユニットのデータが同時にレコーディ ングされる危険はなくなります。

# リモート機器を選択する

- "デバイス (Devices)"メニューをプルダウンして、"デバイスの設定 (Device Setup)"を選択します。
   ダイアログが開き、ウィンドウの左側にデバイスカテゴリーと各デバイスの名称が表示されます。
- 使用するリモート「デバイス」がリストにまだ無い場合は、左上の "+"をクリックして、表示されるポップアップから該当のデバイス を選択します。

選択されたデバイスが"デバイス(Devices)"リストに追加されます。

- 同じタイプのリモート デバイスを、複数選択できます。
   複数にした場合、"デバイス (Devices)"リストのデバイス名称に、
   番号が付されます。
- 次に"デバイス (Devices)" リストから該当のモデルの MIDI リモート デバイスを選択します。

選択したデバイスによって、プログラム可能なコマンドのリスト、 または何の表示も無いパネルが、ダイアログの右側に現われます。

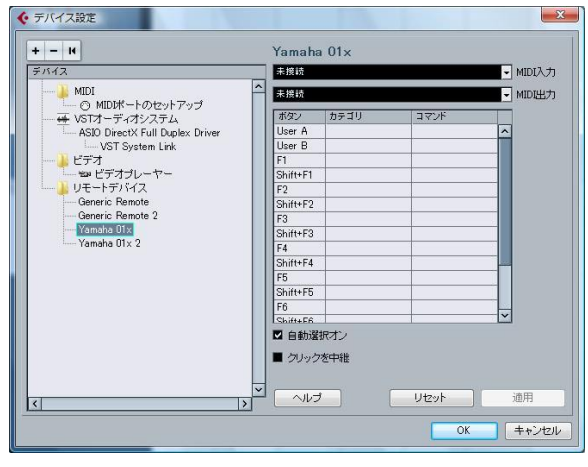

リモート機器に Yamaha 01x を選択

4. "MIDI 入力(MIDI Input)" ポップアップ メニューから、リモート機 器からの MIDI 入力を選択します。

"MIDI 出力 (MIDI Output) " ポップアップ メニューからリモート機器 への MIDI 出力も、必要ならば選択します。

5. "OK" ボタンをクリックしてダイアログを閉じます。 これで、外部の MIDI リモート機器を使って、フェーダーやノブを操 作したり、ソロ / ミュートを切り換えられます。パラメータの構成 は、使用するリモート機器によって異なります。 Cubase とリモート コントロール デバイス間の通信が中断した リ、ハンドシェーキング プロトコルが接続に失敗することがあり ます。"デバイス (Devices)"リストにあるデバイスとの通信を再 開するには、そのデバイスを選択し、"デバイス設定 (Device Setup)"ダイアログの"リセット (Reset)"ボタンをクリックし てください。またダイアログの左上 ("+""-"ボタンの右隣) にあ る "すべてのデバイスにリセットメッセージを送信 (Send Reset Message to all Devices)"ボタンは、"デバイス (Devices)"リス トにあるすべてのデバイスをリセットします。

## 操作

# リモート コントロールを使ってオートメーションを書 き込む

ミキサーを、リモート コントロール機器を使ってオートメーション化 する手順は、オートメーションを書き込みモードにした上で、ウィン ドウ上の各コントロールをマウスで操作する場合と同じです。ただし、 既存のオートメーション データと「置き換える」操作については、重 要な違いが1つあります。

 (W)機能をオンにして、リモート機器のコントロールを動かすと、 対応するパラメータに関する全てのデータが、コントロールを動か したポジションからプレイバックが停止したポジションまで、置き 換えられます。

いいかえれば、書き込みモードでコントロールを動かすと、その時 点からプレイバックを停止する時点まで、そのコントロールが「ア クティブ」のままになります。この理由は後ほど説明します。

この点を考慮して、より慎重な操作が必要となります。

 データを置き換えたいコントロールだけしか動かさないように、確 実な操作をしてください。

あるコントロールに対する既存のオートメーション データを置き換え るには、ユーザーがコントロールを実際に「つかんでいた」、つまり動 かした時間(経過)をコンピュータに把握させる必要があります。こ の操作を「画面上」で行う場合は、マウスボタンが押された時点 - 放し た時点…の2点を Cubase LE に検出させるだけで済みます。

ところが、外部リモート機器を使用する場合は、マウスボタンは関係 ありません。また、ユーザーがいつフェーダーを「つかんで動かした」 のか、あるいは「動かして放しただけ」なのかは、Cubase LE は把握で きません。このため、プレイバックを停止することによって、コント ロールを「放した」ことを知らせる必要があります。

# リモート キー コマンドを割り当てる

サポートされているリモート機器の一部は、Cubaseの任意の機能 (キーコマンドの割り当てが可能なもの)を、ボタン、ホイール、その 他のコントローラに割り当てることができます。割り当てが可能なの は、以下のデバイスです。

- Tascam US-428
- Yamaha 01x
- Yamaha DM 2000v2
- Yamaha DM 1000v2
- Steinberg Houston

手順は以下の通りです。

- "デバイス設定 (Device Setup)"ダイアログを開き、この機能をサ ポートしているリモート機器を1つ選択します。
   ウィンドウの右側に3つのコラムが表示されます。ここでコマンドの割り当てを行います。
- 2. " ボタン (Button) " コラムで、リモート機器のコントロールやボタ ンのうち、割り当てたい Cubase LE の機能を見つけます。
- 該当するコントロールの "カテゴリ (Category)" コラムをクリック して現れるポップアップ メニューから、Cubase LE 機能の「カテゴ リ」をどれか選択します。
- コマンド (Command) " コラムをクリックして現れるポップアップ メニューから、希望する Cubase LE 機能を選択します。 ポップアップ メニューに用意されている項目は、選択したカテゴ リーによって異なります。
- 5. "適用 (Apply)"ボタンをクリックします。

これで、選択した機能が、リモート機器のボタンやコントロールに割 り当てられます。

#### MIDI トラックをリモート コントロールする際の注意

ほとんどのリモート機器は、Cubase LE 上のオーディオと MIDIの、両 方のチャンネルのリモート コントロールに対応できますが、実際には、 パラメータの設定がそれぞれに必要となるでしょう。たとえば、オー ディオ関連のコントロール(EQ など)は、MIDI チャンネルのコント ロールにおいては無視される場合もあります。

# "Generic Remote" デバイス

Cubase LE が直接的なサポートをしていない、その他のモデルの MIDI リモート機器がある場合、"Generic Remote" デバイスを選択し、セッ トアップすることにより、Cubase LE のリモート コントロールとして 使用できます。

1. " デバイス (Devices) " メニューの " デバイスの設定 (Device Setup) " ダイアログを開きます。

"デバイス (Devices)" リストにまだ "Generic Remote" デバイスがな い場合は、追加する必要があります。

- 2. 左上の "+" マークをクリックし、ポップアップメニューから "Generic Remote" デバイスを選択します。
- "デバイス設定(Device Setup) "ダイアログに"Generic Remote"が追加されている場合、"デバイス(Devices) "メニューから "Generic Remote"を選択するとステータスウィンドウを表示させることができます。

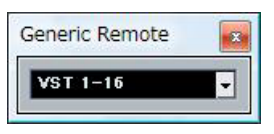

Generic Remote ステータスウィンドウ

3. 左の "デバイス (Devices)" リストで、"Generic Remote" デバイス を選択します。

"Generic Remote" のセットアップウィンドウが表示され、ここでリ モート機器のどのコントロールで、Cubase LE のどのパラメータを 制御するか、特定できます。

| Generic Re      | emote     |         |            |       |     |      |         |
|-----------------|-----------|---------|------------|-------|-----|------|---------|
| All MIDI Inputs |           |         | - MI       | 认力    |     |      |         |
| UDER Misious (  | 9.5       |         |            | NTIL  |     |      |         |
| HDSP Mid Odt (  | 37        |         |            | /15/J |     |      |         |
| コントロール          | MIDI状況    | MIDI チ1 | ァンネル アドレス  | 最大值   | フラグ |      | 読み込み    |
| Fader 1         | コントローラー   | 1       | 7          | 127   | 受信  | ^    |         |
| Fader 2         | コントローラー   | 2       | 7          | 127   | 受信  |      | 書き出し    |
| Fader 3         | コントローラー   | 3       | 7          | 127   | 受信  |      |         |
| Fader 4         | コントローラー   | 4       | 7          | 127   | 受信  |      | 這加      |
| Fader 5         | コントローラー   | 5       | 7          | 127   | 受信  |      | RUEA    |
| Fader 6         | コントローラー   | 6       | 7          | 127   | 受信  |      | HJØR    |
| Fader 7         | コントローラー   | 7       | 7          | 127   | 受信  |      | 学習      |
| Fader 8         | コントローラー   | 8       | 7          | 127   | 受信  |      |         |
| Fader 9         | コントローラー   | 9       | 7          | 127   | 受信  |      |         |
| Fader 10        | コントローラー   | 10      | 7          | 127   | 受信  |      |         |
| Fader 11        | コントローラー   | 11      | 7          | 127   | 受信  |      |         |
| Fader 12        | コントローラー   | 12      | 7          | 127   | 受信  | ~    |         |
| <               |           |         |            |       |     | >    |         |
| コントロール          | デバイス      |         | チャンネル/カテゴ! | 値/操作  | フラグ |      | V871-16 |
| Fader 1         |           |         |            |       |     | ^    | •       |
| Fader 2         | VST Mixer |         | Stereo Out | ボリューム |     |      | 名称の変更   |
| Fader 3         | VST Mixer |         | 2          | 1025  |     |      |         |
| Fader 4         | VST Mixer |         | 3          | 1025  |     |      | 追加      |
| Fader 5         | VST Mixer |         | 4          | 1025  |     |      | 20180   |
| Fader 6         | VST Mixer |         | 5          | 1025  |     |      | RUPE    |
| Fader 7         | VST Mixer |         | 6          | 1025  |     |      |         |
| Fader 8         | VST Mixer |         | 7          | 1025  |     |      |         |
| Fader 9         | VST Mixer |         | 8          | 1025  |     |      |         |
| Fader 10        | VST Mixer |         | 9          | 1025  |     |      |         |
| Fader 11        | VST Mixer |         | 10         | 1025  |     |      |         |
| Fader 12        | VST Mixer |         | 11         | 1025  |     | ~    |         |
| <               |           |         |            |       |     | >    |         |
| ヘルブ             |           |         |            |       |     | Utzy | 通用      |

- "MIDI 入力 (MIDI Input) "/"MIDI 出力 (MIDI Output) " ポップアップ メニューで、リモート デバイスが接続されている MIDI 入出力ポー トを選択します。
- 5.「バンク」とはいくつかのチャンネルを組み合わせたもので、ほとんどの MIDI 機器において、ごく限られたチャンネル数(多くの場合 8または 16 チャンネル)しか同時に制御できないために使用されます。たとえば、MIDI リモート機器に 16 個のボリュームフェーダーが用意されているが、Cubase LE上では 32の VST ミキサーチャンネルを使用している場合、16 チャンネルずつの「2つのバンク」が必要です(16×2=32)。第1のバンクが選択された場合は、ミキサーチャンネル1~16を制御し、第2バンクが選択された場合は、ミキサーチャンネル 17~32を制御します。同様にトランスポート機能も制御できるので、複数のバンクを使うことができます。
- 6. MIDIリモート機器のコントロールにしたがって、リモートの割り当 てをセットアップします。

各コラムに、以下の機能があります。

| コラム                           | 説明                                                                                                    |
|-------------------------------|----------------------------------------------------------------------------------------------------|
| "コントロール<br>(Control Name) "   | このフィールドをダブルクリックすると、コント<br>ロールに対して名称を入力できます(通常はコン<br>ソールに書かれている名称を入力します)。この名<br>称は下側の表の"コントロール(Control Name)"コ<br>ラムに、自動的に反映されます。                                                                                                    |
| "MIDI状況<br>(MIDI Status) "    | このコラムをクリックしてポップアップメニュー<br>をプルダウンし、リモート機器のコントロールから<br>出力される(Cubase LEが受信する)MIDIメッセー<br>ジタイプを特定します - "コントローラ(Cont<br>roller)"、"プログラムチェンジ(Program Change)"、<br>"ノートオン(Note On)"、"ノートオフ(Note Off)"、<br>"アフタータッチ(Aftertouch)"、"ポリプレッシャー<br>(Poly Pressure) "から選択します。 |
| "MIDIチャンネル<br>(MIDI Channel)" | このコラムをクリックしてポップアップ メニュー<br>を 開き、リモート機器のコントロールから出力され<br>る(Cubase LEが受信する)MIDIチャンネルを選択<br>します。                                                                                                    |
| "アドレス<br>(Address)"           | CC (コンティニュアスコントローラ) ナンバーまた<br>はノートのピッチです。                                                                                                    |
| "最大値<br>(Max. Value)"         | リモート機器のコントロールから受信するデータ<br>の最大値を設定します。MIDIコントローラの数値範<br>囲を、プログラムパラメータの数値範囲と自動的に<br>合わせるために使用します。                                                                                                    |

| コラム               | 説明                                                                                                    | コラム                          | 彭           |
|-------------------|----------------------------------------------------------------------------------------------------|------------------------------|-------------|
| "フラグ<br>(Flags) " | このコラムをクリックしてポップアップ メニュー<br>をプルダウンし、3つのフラグをオン/オフにするこ<br>とができます。                                              | "値/操作<br>(Value/<br>Action)" | こ<br>川<br>す |
|                   | ・ "受信(Receive)" - リモート機器からのMIDIメッ<br>セージを受信して処理する                                                           |                              | オ<br>た      |
|                   | <ul> <li>"送信 (Transmit)" - コントロールに対応する値は</li> <li>Cubase LE上で変更し、MIDIメッセージをリモー</li> <li>ト機器に出力する</li> </ul> |                              | "<br>ז<br>ז |
|                   | <ul> <li>"相対(Relative)" - リモート機器のコントロール<br/>が、絶対値ではなく「回転数」を返す「エンドレ<br/>スダイアル」である場合に使用</li> </ul>            | "フラグ<br>(Flags) "            | こ<br>ル<br>ま |

- 上の表のコントロール数では多すぎる、あるいは少なすぎる場合、 表の右側にある "追加 (Add)" / " 削除 (Delete)" ボタンで、コント ロール数の追加/削除ができます。
- リモート機器の特定のコントロールが、どんな MIDI メッセージを送 信するのか、不確かな場合は、"学習(Learn)"機能を活用できます。 上側の表のコントロールを(" コントロール(Control Name) " コラ ムをクリックして) 選択し、MIDI リモート機器でそれに対応するコ ントロールを操作してから、表の右側にある " 学習 (Learn) " ボタン をクリックします。"MIDI 状況 (MIDI Status) "、"MIDI チャンネル (MIDI Channel)"、"アドレス (Address)"の各値が、リモート機器で操作 したコントロールの属性(MIDI メッセージ)に、自動的に設定され ます。
- 7. 下の表で、制御する Cubase LE パラメータを特定します。 表の各行は、上側の表の対応する各行にあるコントローラに関連付 けられています("コントロール (Control Name)" コラムに示され る通りに)。他のコラムには以下の機能があります。

#### コラム 説明

- "デバイス このコラムをクリックしてポップアップ メニューをプ (Device) " ルダウンします。Cubase LE上のどのデバイスを制御す るか特定します。"コマンド (Command)"オプション は、リモート コントロールにより、特定のコマンド動 作の実行を可能にします。例として、"リモート (Remote) "バンクの選択があります。
- "チャンネル/ 制御するチャンネルを選択します。"コマンド カテゴリ (Command) "デバイスオプションが選択された場合 は、"コマンド (Command) "カテゴリーで選択します。 (Channel/ Category) "

#### 兑明

てのコラムをクリックしてポップアップ メニューをプ

レダウンし、制御するチャンネルのパラメータを選択し

ます(通常、VSTミキサーデバイスオプションが選択さ 1ている場合、ボリューム、パン、センドレベル、EQ などから選択することができます)。

コマンド (Command) "デバイスオプションが選択さ 1ている場合、ここで各カテゴリーの「動作」を特定し ます。

このコラムをクリックしてポップアップ メニューをプ レダウンし、3つのフラグをオン/オフにすることができ ます。

- "プッシュボタン (Push Button)" 受信した MIDIコン トロールメッヤージが "0 (ゼロ)" 以外の値を示した 場合に、変更します。 "切換(Togale)" - MIDIコントロールメッセージが受 信されるごとに、最小値と最大値の2つで切り替わり ます。" プッシュボタン (Push Button)" と" 切換 (Toggle) "の組み合わせは、ボタンの状態をラッチし ないリモートコントロールに便利です。例として、 "ミュート (Mute)" ボタンを押すとオンになり、 "ミュート (Mute)"ボタンを放すとオフになるデバイ スでの"ミュート (Mute) "ステータスの制御がありま す。" プッシュボタン (Push Button) "と" 切換 (Toggle) "がオンになっている場合、コンソールのボ タンが押される度に"ミュート (Mute) "ステータスが オン/オフに切り替わります。
- "オートメーションなし (Not Automated)" パラ メータはオートメーション化されません。

#### 8. 必要ならば、他のバンクも選択して設定を行います。

このことに関しては、上側の表は MIDI リモート機器にしたがって、 すでにセットアップされているため、下側の表にのみ設定の必要が あります。

 必要ならば、バンクポップアップメニュー下にある "追加(Add)"ボ タンをクリックして、バンクを追加できます。

"名称の変更(Rename)"ボタンをクリックすると、現在選択されて いるバンクに、新しいバンク名称を割り当てることができます。ま た、不必要なバンクを選択して " 削除 (Delete) " ボタンをクリック することで、バンクを削除できます。

#### 9. 終了したら、"Device" の設定ウィンドウを閉じます。

これで、特定の Cubase LE パラメータを、MIDI リモート機器から制 御できるようになります。他のバンクを選択するには、リモートス テータス ウィンドウのポップアップ メニューを使用します (あるい は、MIDI リモート機器に割り当ててある場合は、この機器のコント ロールを使用できます)。

#### リモート セットアップの読み込み / 書き出し

"Generic Remote" の設定ウィンドウの右上にある " 書き出し (Export) " ボタンをクリックして、コントロール構成(上側の表)、全てのバンク を含む、現在のセットアップを書き出すことができます。セットアッ プは、Winodws の場合 "xml" 拡張子の付いたファイルで保存されます。 また、" 読み込み (Import) " ボタンをクリックすると、保存したリモー ト セットアップ ファイルを読み込めます。

 最後に読み込み / 書き出されたリモート セットアップは、Cubase LE プログラムのスタートアップ時、あるいは " デバイス設定(Device Setup) " に、"Generic Remote" デバイスが追加された際に、自動的 に読み込まれます。

# 対応しているリモート コントロール デバイス

以下のセクションでは、Cubase LE が対応しているリモート コント ロール デバイスと、各デバイスの機能について簡単に説明します。

#### Houston

Houston は、特に Cubase LE などの VST オーディオ アプリケーション と併用するために設計された、MIDI / USB リモート コントロール デバ イスです。Houston はわかりやすく配置されたコントロールで(タッ チ センシティブ モーター フェーダー、ロータリー ノブ、トランスポー ト コントロール、ジョグ / シャトル ホイールを含む)、コンピュータ のキーボード、あるいはマウスを使用せずに、Cubase LE のほぼ全ての VST パラメータを制御できます。

パラメータ、および実際のミキシングテクニックの詳細は、Houstonのマニュアルをご参照ください。

#### Mackie Control

Mackie Control はタッチセンスのオートフェーダーのコントロール サーフェスです。サポートするデジタル オーディオ ワークステーショ ンに対する細部に及ぶミキシングや編集、オートメーションとナビ ゲーションが可能な、9本のフェーダー(8 チャンネルとマスター)を 備えた MIDI コントローラです。

Steinberg 専用のキーアサインを示す Lexan オーバーレイ シートを Mackie Control デバイスに装着して、コントローラをカスタマイズす ることが可能です。

#### Mackie HUI

#### 仕様

Mackie HUI は、任意の数のチャンネルを 8 チャンネルずつまとめてコ ントロールできます。

- ・ 左右の"Bank"ボタンを使って、チャンネル1~8、9~16の選択をします。
- 左右の "Channel" ボタンを使って、フェーダーのアサインを1チャン ネルずつ段階的にずらします。
- "Auto Enable"セクションの"Fader"ボタンで、モーターのオン/オフ を切り換えます。
- "Auto Enable" セクションの "Mute"、"Pan"、"Send"、"Plug In"、"Send Mute" には、現在のところ対応していません。
- ・ "Rec/Rdy" ボタンでトラックを録音可の状態に設定できます。
- 1つのトラックの詳細設定を行う場合は、"Select" ボタンを使用します。
- "Mute" と "Solo" ボタンで、トラックをミュート、ソロの設定を行います。
- ・ "Default" ボタンで全てのトラックのソロを解除します。
- ・ "Assign" ボタンで全てのトラックのミュートを解除します。
- タイムディスプレイの右、"Rude Solo Light" と表示された LED の点 灯は、どこかのチャンネルがソロとなっていることを示します。
- "Insert" ボタンで、1つのトラックの全てのインサートをバイパスに することが可能です。

"Select Assign" セクションの "Pan" ボタン:

- フェーダー セット:左右のパンまたはフロント/リアのパン ボタンを押すごとにアサイン設定が周期的に変更されます(8つの V-Pot でパンパラメータを調整)。
- "Select Assign" セクションの "V-Sel" ボタン:トラックのモニター

"Select Assign" セクションの "Send A" から "Send E" までのボタン:

- フェーダーセット: "Send 1" のレベルから "Send 8" のレベル ("Send A" から "Send D" ボタンが "Send 1" から "Send 4" に対応し、"Send E" ボタンは "Send 5" から "Send 8" に対応: ボタンを押すごとにアサ インが周期的に変更)
- "Select Assign" セクションの "V-Sel" ボタン:センドのオン / オフス イッチ(選択されたセンドによって異なる)
- "Select Assign"セクションの"Shift"ボタン+ "V-Sel"ボタン:プリ/ポストフェーダースイッチ(選択されたセンドによって異なる)
- "Select Assign" セクションの "SELECT ASSIGN" ディスプレイ (4 文 字) は、V-Pot と "V-Sel" ボタンに対するセンドまたはパンのアサイ ンを表示します。
- "Select" ボタンの上の4 文字ディスプレイには、アサインされたト ラックの名称が表示されます。

- "Select Assign" セクションの "Bypass" ボタンは、"Insert" ボタンのバイパス機能を示すために常に選択されます。
- "Select Assign" セクションの "Mute"、"Rec/Rdy All"、"Input"、
   "Output" ボタンは現在のところサポートされていません。
- "Auto" ボタンは、Cubase LEのミキサーでの "Read" と "Write" ボタンの状態をコントロールします ("Auto Mode" セクションの "Read" と "Write" ボタンの状態による)。
- "Auto Mode"セクションの"Off"ボタンを使用して、Cubase LEのミキ サーでの "Read All" または "Write All" ボタンをコントロールします ("Auto Mode"セクションの"Read"と"Write"ボタンの状態による)。
- "Auto Mode" セクションの "Touch"、"Latch"、"Trim" ボタンは、現在のところサポートされていません。
- ・ "Window" セクションの "Transport" ボタンを使用して、トランス ポートパネルの開閉を行います。
- "Window" セクションの "Edit" ボタンでは、現在のプロジェクトウィンドウを画面の最前面に表示させることができます。
- "Window" セクションの "Status" ボタンを使用して、VST パフォーマンス ウィンドウを開閉できます。
- "Window" セクションの "Mix" ボタンを使用して、ミキサー ウィンド ウの開閉が可能です。
- ・ "Window" セクションの "Mem-Loc" ボタンを使用して、マーカー ウィンドウを開くことができます。
- "Window" セクションの "Alt" ボタンは、ユーザによって定義された 機能に使用することが可能です。
- "Keyboard Shortcuts"セクションの"Undo"ボタンは、Cubase LEに おいて行われた最後の操作をアンドゥ(取り消し)します。
   "Shift" ボタンを押しながら "Undo" ボタンを押すと、アンドゥされた 操作がアンドゥとなります(操作の復活、すなわちリドゥ)。
- "Keyboard Shortcuts" セクションの "Save" ボタンを押すと、現在のプロジェクトが保存されます。
   "Shift" ボタンを押しながら "Save" ボタンを押すと、現在のプロジェクトのバックアップ コピーが保存されます。
- "Keyboard Shortcuts" セクションの "Edit Mode"、"Edit Tool"、
   "Option/All"、"Ctrl/Clutch"、"Alt/Fine" ボタンは、現在のところ
   サポートされていません。
- "Edit" セクションの "Cut"、"Copy"、"Paste"、"Delete" ボタンは、それぞれ Cubase LE で対応する機能をコントロールします。
- "Edit"セクションの"Capture"と"Separate"ボタンは、現在のところ サポートされていません。
- ・ "Status/Group" セクションのボタンは、現在のところサポートされ ていません。

トランスポートの上の"ln" または"Out" ボタンを使用をすると、プロジェクト カーソルを左または右ロケーターの位置に移動することが可能です。

"Shift" ボタンを押しながら "In" または "Out" ボタンを使用すると、左 または右ロケーターを現在のプロジェクト カーソルの位置に移動 します。

- "RTZ"または"END"ボタンを使用して、プロジェクトカーソルをプロジェクトの開始地点または終了地点に置くことができます。
- "Quick Punch" ボタンを押すと、オート パンチ インのオン / オフを 切り換えます。
   "Shift" ボタンを押しながら "Ouick Punch" ボタンを押すとオート パ

Simit ホッフを押しなから Quick Punich ホッフを押りとオードハ ンチ アウトのオン / オフを切り換えます。

- "Loop" ボタンを押すと、サイクル モードのオン / オフを切り換えられます。
- ・ "On Line" ボタンを押すと同期のオン / オフを切り換えます。
- "Audition"、"Pre"、"Post" ボタンはユーザによって定義される機能 に用いられます(ファンクションキー "F1" から "F7" を参照)。
- Mackie HUIのプレイバック、ストップ、レコード、早送り、巻戻しの各トランスポート機能は、Cubase LEのトランスポートに対応します。
- ジョグホイールは、Cubase LE のプロジェクト カーソルの位置を移動します。
- ・ "Scrub"と"Shuttle"ボタンは現在のところサポートされていません。
- ジョグホイールの左に位置する矢印キーを押すと、コンピュータ キーボードの矢印キーを押すのと同じ動作となります。
   "Mode" ボタンが選択されている場合、矢印キーはプロジェクトウィンドウにおけるズームをコントロールします。
- "DSP Edit/Assign" セクションの "Scroll" コントロールを使用して、 1つのパラメータ グループのページをスクロールできます。
- "DSP Edit/Assign" セクションの"Compare" ボタンはページを進めます。

"Keyboard Shortcuts" セクションの "Shift" ボタンを押しながら "Compare" ボタンを押すと、最後のページにジャンプします。

 "DSP Edit/Assign" セクションの "Bypass" ボタンを押すと、ページが 戻ります。

"Keyboard Shortcuts" セクションの "Shift" ボタンを押しながら "Bypass" ボタンを押すと、最初のページにジャンプします。

"DSP Edit/Assign" セクションの "Insert/Param" ボタンは、下の列の有効パラメータの名称を表示 / 非表示に切り換えます。

#### F1 ボタン:選択チャンネル:EQ

- ・ Page 1 -"lo" バンドの "Gain"、"Frequency"、"Q" と "Enable"
- ・ Page 2 "lo mid" バンドの "Gain"、"Frequency"、"Q" と "Enable"
- ・ Page 3 "hi mid" バンドの "Gain"、"Frequency"、"Q" と "Enable"
- ・ Page 4 "hi" バンドの "Gain"、"Frequency"、"Q" と "Enable"
- ダイアル上のボタン:EQ のバイパス

F2 ボタン:選択チャンネル:センド

- Pages 1から8 センド1から8の"Level"、"Enable"、"Pre/Post" とバス
- ダイアル上のボタン:センドのバイパス

F3 ボタン:選択チャンネル:ルーティング

- Page 1 出力バス、モニター、入力バス、インプットゲイン
- Page 2 インプットフェーズ
- ダイアル上のボタン:モニター
- F4 ボタン:選択チャンネル:インサート
- F5 ボタン:センドエフェクト(グローバルモード)
- F6 ボタン:マスター エフェクト (グローバル モード)
- F7 ボタン:インストゥルメント(グローバル モード)
- "Locate/Numerics"ボタンを使用してプロジェクト カーソルの位置 を設定できます。
- 数値を入力すると、Mackie HUIのタイムディスプレイに表示されて いたプロジェクトカーソルの位置が新たな値と入れ換わります。
- 新たな値の入力に小数点やコロンやセミコロンなどは必要はありません。
- "CLR" ボタンで最後の数値を削除できます。"Keyboard Shortcuts" セクションの "Shift" ボタンを押しながら "CLR" ボタンを押すと、新たな値を削除します。
- "Enter" ボタンを押すと、プロジェクト カーソルは新たな値にセット されます。
- "+"と""ボタンを利用して、入力した値だけプロジェクトカーソルを 進める、または戻すことができます。
- タイムディスプレイ左の3つのLEDは、小節と拍("BEATS")、フレームをベースとするタイムコード("TIME CODE")、サンプル数(LEDの点灯なし)の内、どれが選択されてるのかを示しています。

# Tascam US-428

#### 仕様

US-428 は、最高 64 の VST ミキサーチャンネルをリモート コントロー ルできます。

 "デバイス設定(Device Setup)"ダイアログに"Tascam US-428"デバ イスを追加すると、リモートステータスウィンドウが現れます。

現在リモート デバイスでコントロールされているバンク(Cubase LE の8つのチャンネルからなるグループ)を示します。他のバンクを選 択するには、ウィンドウのポップアップメニュー、あるいはリモート デバイス上の "Bank Left" / "Bank Right" ボタンを使用します。

- ・ US-428の各トランスポートキーは、Cubase LEのトランスポート機能に対応します。
- ・マーカーを設定するには、[Set] + [Locator] キーを押します。
- [Null]ファンクションキーを押しながらフェーダーを動かすと、 フェーダー上の [Select]、および "Rec" インジケーターに、フェー ダーのポジションが、Cubase LE の現在のフェーダーレベルを上 回っているか、下回っているかが示されます。

上のインジケーターが点灯すると、パネル上のフェーダーポジショ ンは Cubase LE のフェーダーレベルを上回っていることを、下のイ ンジケーターが点灯していれば、その逆であることを示します。イ ンジケーターが 2 つとも消えているときは、そのチャンネルの フェーダーポジションは Cubase LE のそれと一致しています。

▲ US-428 は、「MIDI フィードバック」をサポートしているので、 "ミュート(Mute)"/"ソロ(Solo)"の区別、チャンネルの選択状況、EQ バンド、Aux1-4、トランスポートの現在状況(ステータス)を、US-428のパネル上に表示させることができます。これら(およびフェーダーポジションの表示)を使えるようにするには、Cubase LE と US-428の間で、双方向による MIDI 接続が必要です。

#### 対応する Cubase LE ミキサーのパラメータ

US-428 の以下の各コントロールは、VST ミキサーの各チャンネルスト リップに対するパラメータをリモート コントロールします。

- Fader:ボリューム
- Solo / Mute: ソロ / ミュート ("Solo" スイッチを使って選択)
- Select : 編集するチャンネルの選択
- ・Pan-Dial:パン
- EQ-Gain

"Low"、"LoMid"、"HiMid"、"High" ボタンで選択された各バンドに対 して、EQ のゲイン(Gain)を制御します。これらは、Cubase LE の 4つの EQ バンドに、左端から順に対応します。 • EQ-Freq

"Low"、"LoMid"、"HiMid"、"High" ボタンで選択された各バンドに対 して、EQの周波数(Freq.)を制御します。これらは、Cubase LEの 4つの EQ バンドに、左端から順に対応します。

• EQ-Q

"Low"、"LoMid"、"HiMid"、"High" ボタンで選択された各バンドに対 して、EQ の "Q" 値を制御します。これらは、Cubase LE の 4 つの EQ バンドに、左端から順に対応します。

- Aux1-4、およびシャトル ホイール "センド (Send)"1-4 に対するエフェクト センド レベル
- Aux Send ボタンが選択されていない場合、シャトルホイールは「ポジションシャトル」として動作します。
   オンになっているボタンを押して、選択を解除します。
- "Asgn" ボタンを押しながら "Low"、"LoMid"、"HiMid"、"High EQ" の 各ボタンを押すと、対応する EQ バンドの "オン (Enable) " ボタン ステータスを切り替えます。
- "Asgn" ボタンを押しながら "Aux1-4" のボタンを押すと、対応するエフェクト センド1~4の"オン (Enable) "ボタンステータスを切り 替えます。

#### Yamaha 01V

#### 仕様

Yamaha 01V は、Cubase LE ミキサーをリモートできます。リモートに よる操作を開始する前に、01V を次のようにセットアップしておく必 要があります。

- ・ MIDI パラメータの "Change" と "Receive" を使用可能にします。
- ・ MIDI コントロールの "Change" と "Receive" を使用不可にします。
- ・ "Device ID / MIDI Channel Receive" は "1" に設定します。
- ・ "Local Control" を "Off" にします。

"Local Control : Off" が選択されると、ミキサーのリモートが使用可 能になります。

01V による Cubase LE ミキサーのリモートはきわめて単純で、(ほとん ど) 全ての VST パラメータに対して、01V のミキサーにも同じような パラメータ コントローラが存在します。モーターフェーダー、インジ ケーターなどを使って、リモート可能な全てのパラメータの現在状況 (ステータス) が、01V にフィードバックされてパネルに表示されます。 この機能を使えるようにするには、01V と Cubase LE の間で、双方向 による MIDI 接続が必要です。 32 のチャンネルに対するリモートを可能にするために、2 つの独立し たコントロール「レイアウト」が使われていて、それぞれが 16 チャン ネルずつ、VST チャンネルをリモートする仕組みになっています。01V の "Memory" ボタンを使って、VST のレイアウト 1 とレイアウト 2 の切 り替えを行います。ページ 1 = VST レイアウト 1、ページ 2 = VST レイ アウト 2 と、それぞれ対応します。

ミキサーのチャンネル1~32 に対して、リモート可能なパラメータは 以下のとおりです。

# ① 01V のパラメータの値の範囲が、対応するパラメータの範囲と一致しない場合もあります。

- フェーダーレベル、ミュート、パン
   これらのパラメータに対する 01V のリモートが、Cubase LE の対応 するパラメータをリモートします。
- "センド (Sends)"1-6
   01VのAux 1-4 は "センド (Send)" 1-4 を、01Vの Effect 1-2 は "センド (Send)"5-6 をリモートします。
- EQ:"周波数 (Freq.)"、"ゲイン (Gain)"、"Q (Quality)" (4バンド) これらのパラメータに対する 01V のリモートが、Cubase LE の対応 するパラメータをリモートします。
- Stereo Master
   これらのパラメータに対する 01V のリモートが、Cubase LE の対応 するパラメータをリモートします。
- "センドレベル (Send Level) "1-4 は 01V の Aux Master 1-4 で、" セン ドレベル (Send Level) "5-6 は 01V の Effect Master 1-2 でリモート されます。

レイアウト1では、01Vは以下のVSTチャンネルをコントロールします。

- チャンネル1~12、13/14、15/16が、チャンネル1~14をコントロールします。
- 01VのReturn 1/2が、チャンネル15/16をコントロールします。

レイアウト2では、01Vは以下のチャンネルをコントロールします。

- チャンネル1~12、13/14、15/16が、チャンネル17~30をコントロールします。
- 01VのReturn 1/2が、チャンネル31/32をコントロールします。

#### Yamaha DM2000/DM 2000v2

Yamaha DM2000 は、事実上全てのコンソールパラメータのオートメー ションにフル対応したデジタルミキシングコンソールです。Cubase LE などのデジタルオーディオワークステーションと融合して劇的な効果 を発揮できるような設計になっています。

 その機能やパラメータの詳細に関しては、Yamaha DM2000 付属の 説明書をご覧ください。

# Yamaha DM1000

Yamaha DM1000 は、事実上全てのコンソールパラメータのオートメー ションにフル対応したデジタルミキシングコンソールです。Cubase な どのデジタルオーディオワークステーションと融合して劇的な効果 を発揮できるような設計になっています。

 その機能やパラメータの詳細に関しては、Yamaha DM1000 付属の 説明書をご覧ください。

# Yamaha 01v96v2

Yamaha 01V96V2は、事実上全てのコンソールパラメータのオートメー ションにフル対応したデジタルミキシングコンソールです。Cubase な どのデジタルオーディオワークステーションと融合して劇的な効果を 発揮できるような設計になっています。

 その機能やパラメータの詳細に関しては、Yamaha 01v96v2 付属の 説明書をご覧ください。

# Yamaha 02r96v2

Yamaha 02R96V2は、事実上全てのコンソールパラメータのオートメー ションにフル対応したデジタルミキシングコンソールです。Cubase な どのデジタルオーディオワークステーションと融合して劇的な効果を 発揮できるような設計になっています。

その機能やパラメータの詳細に関しては、Yamaha 02r96v2付属の説明書をご覧ください。

# Yamaha 01x

Yamaha 01X は、事実上全てのコンソールパラメータのオートメーショ ンにフル対応したデジタルミキシングコンソールです。Cubase などの デジタルオーディオワークステーションと融合して劇的な効果を発揮 できるような設計になっています。

 その機能やパラメータの詳細に関しては、Yamaha 01x付属の説明書 をご覧ください。

索引

# G

Generic Remoteディバイス 8

# Н

Houston 10

# Μ

Mackie Control 10 Mackie HUI 10

# Т

Tascam US-428 12

# Υ

Yamaha 01V 13 Yamaha 01v96v2 14 Yamaha 01x 14 Yamaha 02r96v2 14 Yamaha DM1000 14 Yamaha DM2000/DM2000v2 13

# り

リモート コントロール オートメーションを書き込む 7 キー コマンド 7 設定 6